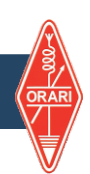

## Silahkan KLIK TAB eKTA untuk DOWNLOAD KTA, TAG dan PAPAN CALLSIGN

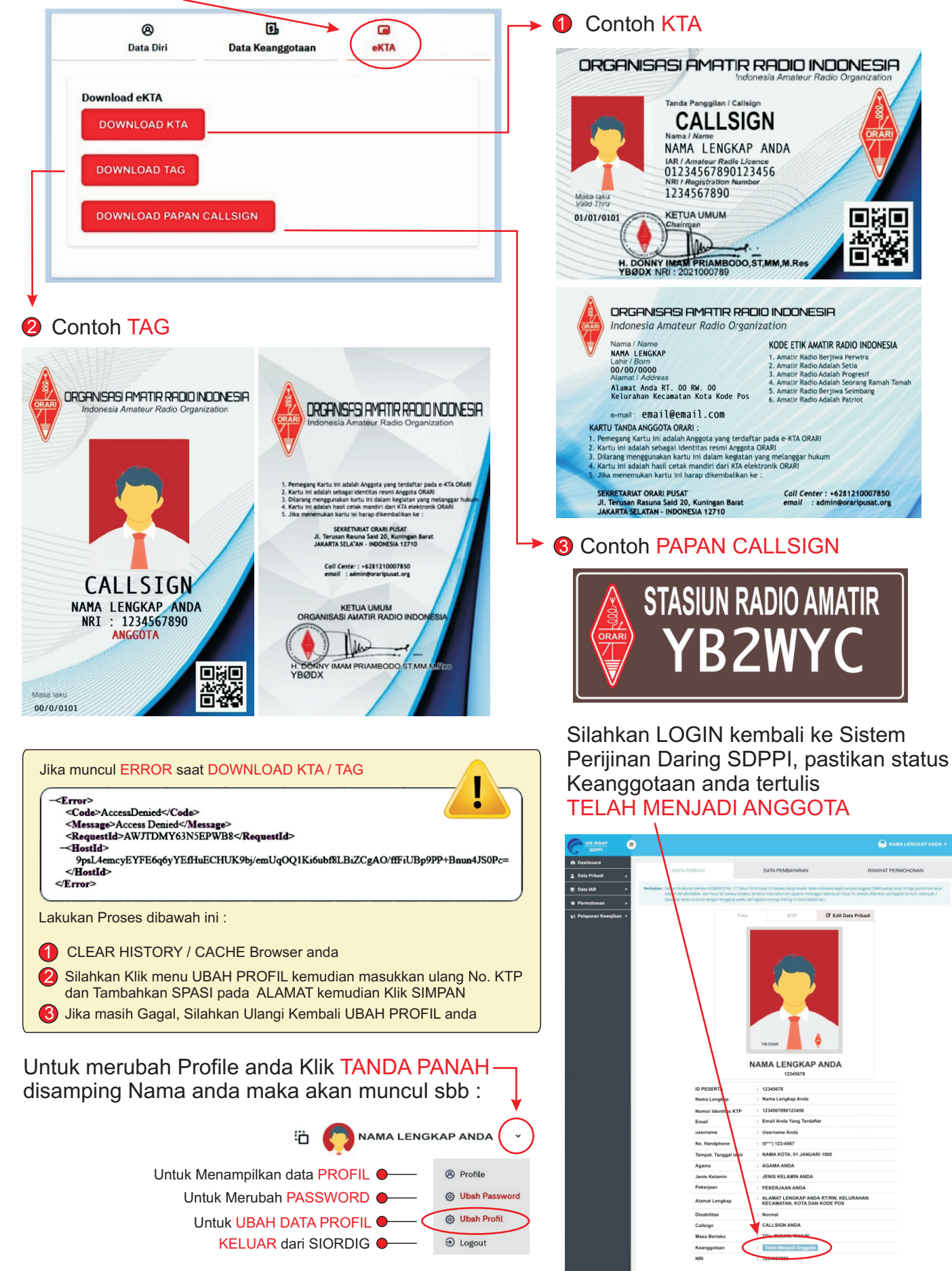